## **ISTRUZIONI DI VOTO PARLAWIKI 2019-2020**

- Accedere al sito giovani.camera.it
- Scorrere in fondo alla pagina fino alla sezione Parlawiki
- Cliccare su 'Approfondisci'
- Cliccare su 'Video finalisti'
- Cliccare su 'Scuole Medie'
- Scorrere fino all'ultimo video: Viaggio nel voto ISTITUTO COMPRENSIVO di Codevigo (PD) - Classe 3 (Plesso di Arzergrande)
- Cliccare su 'Vota'
- Viene ora chiesto di inserire il proprio indirizzo email. Una volta cliccato su 'invia' compare un messaggio che rimanda al proprio indirizzo email per confermare il voto.
- Accedere alla propria casella di posta elettronica e confermare il voto cliccando sul link posto in fondo. Comparirà un messaggio che dice che il voto è andato a buon fine.

In alternativa potete cliccare sul link seguente che porta direttamente ai video finalisti https://giovani.camera.it/parlawiki/2019\_2020/finalisti

o utilizzare il QE-code

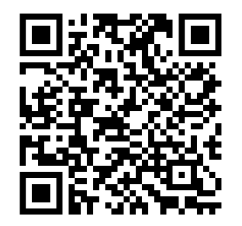

e seguire le istruzioni per votare:

- Cliccare su 'Scuole Medie'
- Scorrere fino all'ultimo video: Viaggio nel voto ISTITUTO COMPRENSIVO di Codevigo (PD) Classe 3 (Plesso di Arzergrande)
- Cliccare su 'Vota'
- Viene ora chiesto di inserire il proprio indirizzo email. Una volta cliccato su 'invia' compare un messaggio che rimanda al proprio indirizzo email per confermare il voto.
- Accedere alla propria casella di posta elettronica e confermare il voto cliccando sul link posto in fondo. Comparirà un messaggio che dice che il voto è andato a buon fine.